# Debit Card PIN Retrieval Instructions

Effective April 1, 2013, cardholders may be prompted to enter a PIN when making purchases using their FSA or HRA debit card. A PIN has been assigned to the member's existing debit card. The member will need to obtain their PIN by accessing their online account at <u>www.wealthcareadmin.com</u>. The member can create an online account by following the instructions on the next page. Once logged into their account, the member should go to the 'Card Status' screen (on the left side of the screen as shown below).

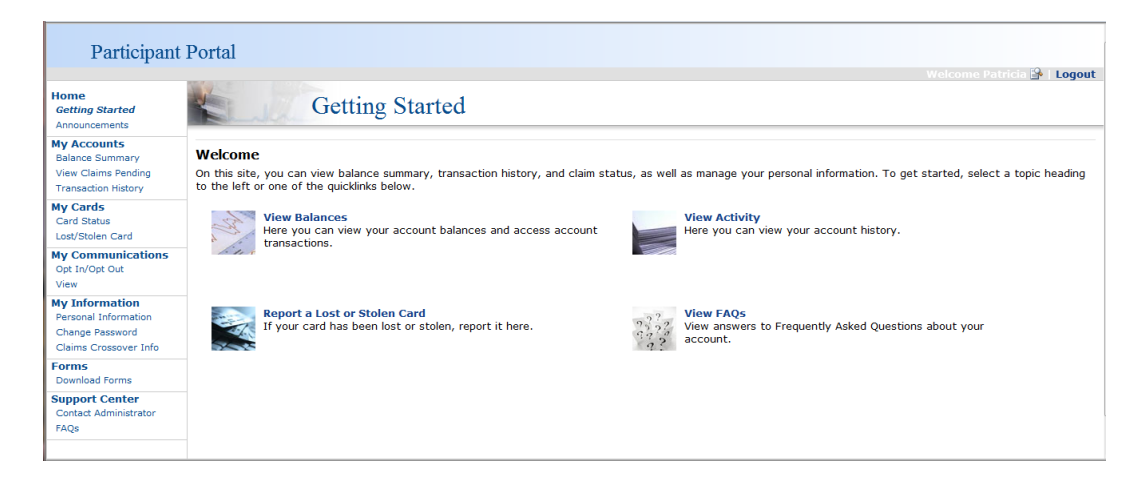

The member should click on the 'View PIN' option, which will take the member to a new screen where they will need to log in and register using their existing username and password. The registration process will require the member to select an identifying picture from a selection provided, enter a reminder phrase, and answer several security questions. After registering, the member should return to the 'Card Status' screen where they can now view their PIN.

#### Benefit Debit Card Status

| Cardholder               | Card #              | Card                                                                    | PIN                                      | Is<br>Dependent |                     |
|--------------------------|---------------------|-------------------------------------------------------------------------|------------------------------------------|-----------------|---------------------|
| Dependent,<br>Wealthcare | XXXX-XXXX-XXXX-8181 | Card Status: New<br>Issue Status: Sent<br>Mailed Date:                  | View PIN 😲<br>Requested:<br>Mailed Date: | Yes             | Your PIN number is: |
| Employee,<br>Wealthcare  | XXXX-XXXX-XXXX-1218 | Card Status: Temporarily Inactive<br>Issue Status: Sent<br>Mailed Date: | View PIN 😲<br>Requested.<br>Mailed Date: | No              | 8584                |

Please note that Amwins Connect Administrators does not have access to view the member's PIN and will not be able to provide the PIN number to the member.

You can now access your specific account information online -24 hours a day, 7 days a week - at <u>www.wealthcareadmin.com</u>. Our online services provide you with all the tools you need to manage your account, including your account balance and transaction history. When accessing your personal account for the first time, you will need to create a unique User ID and password. Be sure to keep your password in a safe place for future reference.

To register, go to <u>www.wealthcareadmin.com</u> and simply follow these Debit Card Participant Website Instructions.

### Step 1 - Click on "Participant Login"

| WealthCar<br>Administra | e<br>tion System                                                                                    |
|-------------------------|----------------------------------------------------------------------------------------------------|
|                         | Administrator Login<br>View customer accounts                                                       |
|                         | Employer Login<br>View company and employee accounts                                                |
|                         | Participant Login<br>View account activity and balances                                             |
| NOTE: If you have       | popup blockers installed you will need to disable them to use the WealthCare Administration System. |

#### Step 3 - Complete the registration information and click "Submit"

Employee ID = Your social security number (no hyphens or spaces) Employer ID = contact Amwins at 800-337-4973 (case sensitive) (Employer ID not required if you have your debit card number) Create your user name (8-20 characters)

Create your password (must include one number, one upper case, one lower case)

| Participant Portal |                                                                                                    |                  |           |
|--------------------|----------------------------------------------------------------------------------------------------|------------------|-----------|
| Ac<br>Cr           | Account Creation<br>Create a new user account.                                                                                                    |                  |           |
|                    | Enter the information below to create your account. Hease contact your<br>Administrators for questions regarding access to this site or for questions about<br>belowers and statements. |                  |           |
|                    | Name * Arg                                                                                                    |                  | 9<br>9    |
|                    | Employer ID *                                                                                                    | or               | ψ         |
|                    | Card Number *<br>New User ID *                                                                                                    |                  | છે.<br>છે |
|                    | Password *                                                                                                    | Confirm Passered | Ψ         |
|                    | (Hothers Halden Rame)<br>Birth City *                                                                                                    |                  | 9         |
|                    | E-mail Address                                                                                                    |                  | ψ         |
|                    | E-mail Options 🛛 😨                                                                                                    | Send E-mails     | JU I      |

You are now registered to use your online services. If you have any questions or problems with your online access or set-up, please contact our customer service department at 800-337-4973.

## Step 2 - Click "Create Account" below the logon box

| Sil | Participant Portal                                                                                                    |
|-----|----------------------------------------------------------------------------------------------------|
|     | Welcome, please login or create an account below.                                                                                                    |
|     | Login to your secure account                                                                                                    |
|     | User ID:                                                                                                    |
|     | Password:                                                                                                    |
|     | Login                                                                                                    |
|     | Forgot Password   Create Account                                                                                                    |
|     | Please contact your plan administrator for questions regarding access to this site or for<br>questions regarding balances and statements. If you have a debit card, your<br>administrator contact information is located on the fornt or back of the card. If you do<br>not have a debit card or are having difficulty determining who your administrator is,<br>please contact your Benefits Department or till Manager. |
|     | This site uses only secure connections to protect your personal information. 🖴                                                                                                    |
|     | This site is designed for use with Mozilla Firefox 🥮, Internet Explorer 7 and 8. 🏼                                                                                                    |

Step 4 - You will receive the following message